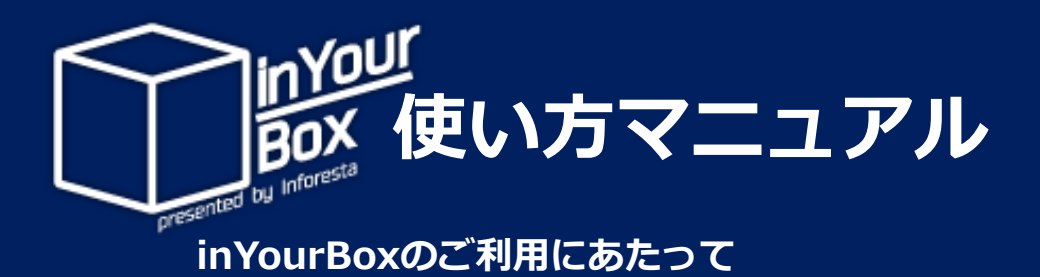

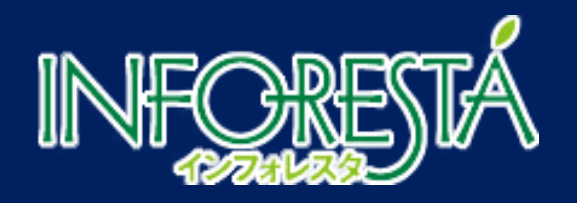

# inYourBoxとは

#### お客様専用のPDF論文提供WEBサイトです。

- PDF納品サービスのお申込やお受け取りが出来ます。
- ・ 最短15分でお届けいたします。
- 端末を問わず(※)ご利用可能です。
   ※PC/スマートフォン/タブレットなど。

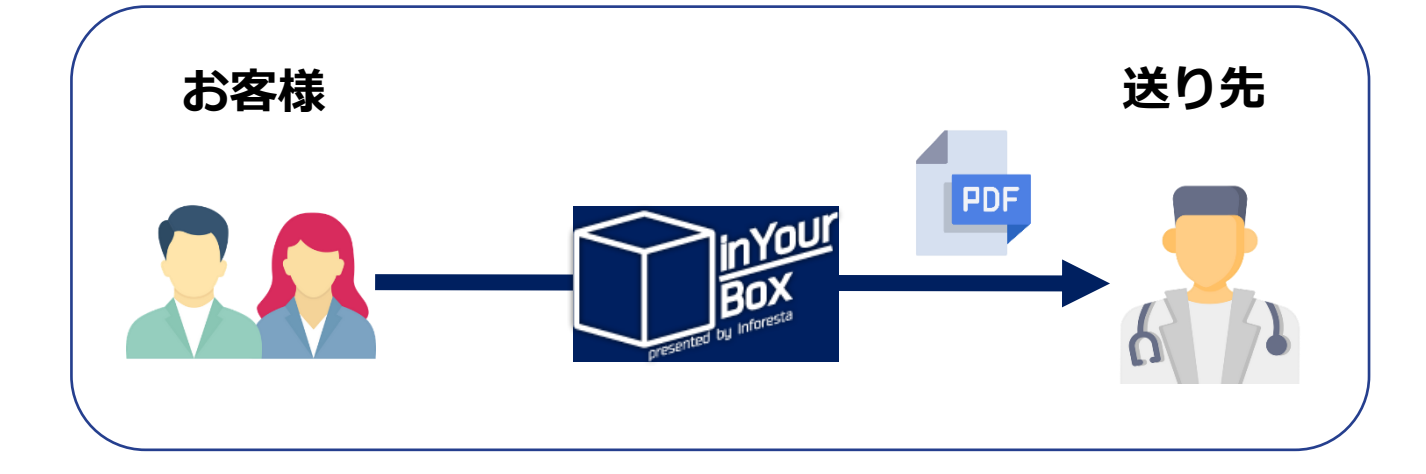

inYourBoxを通してPDF文献を扱う事で、多くのメリットが存在します。

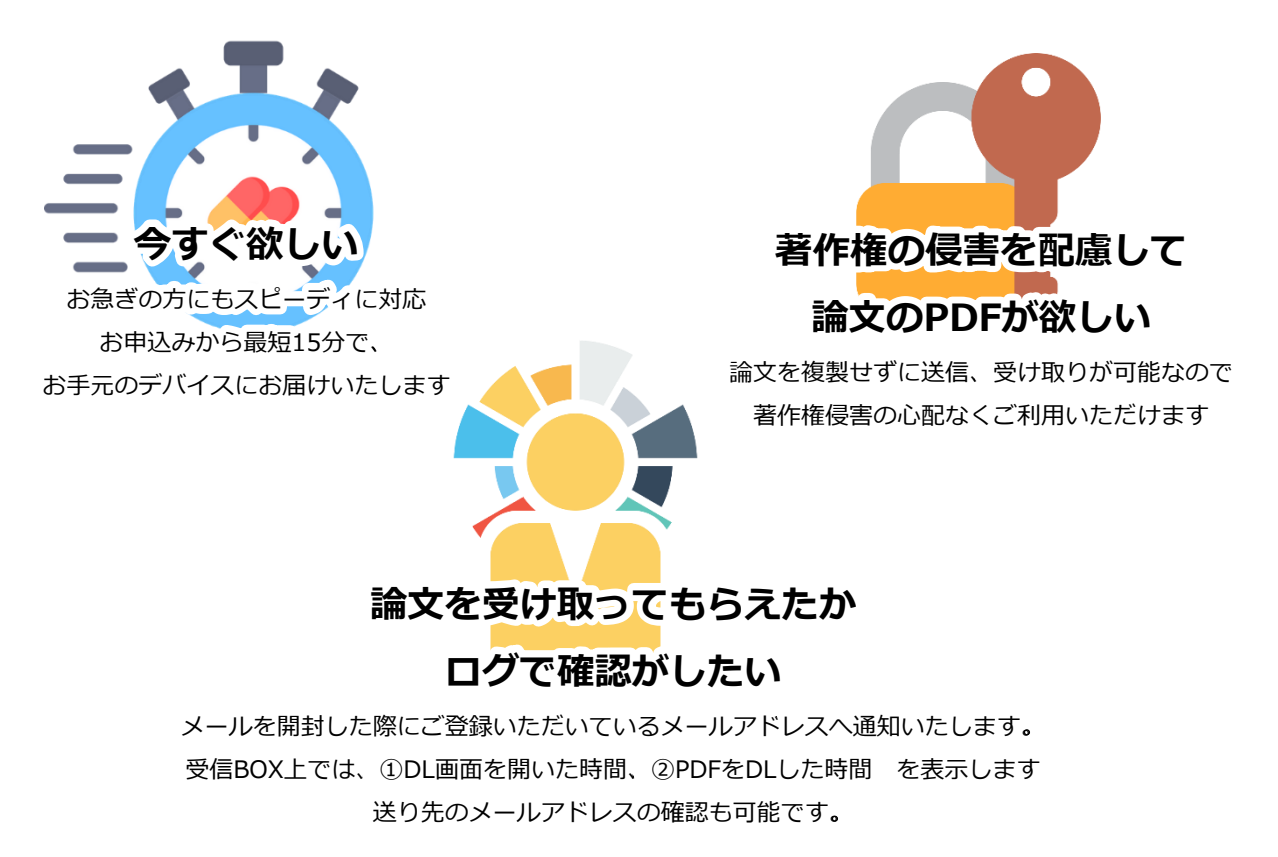

# inYourBoxとは

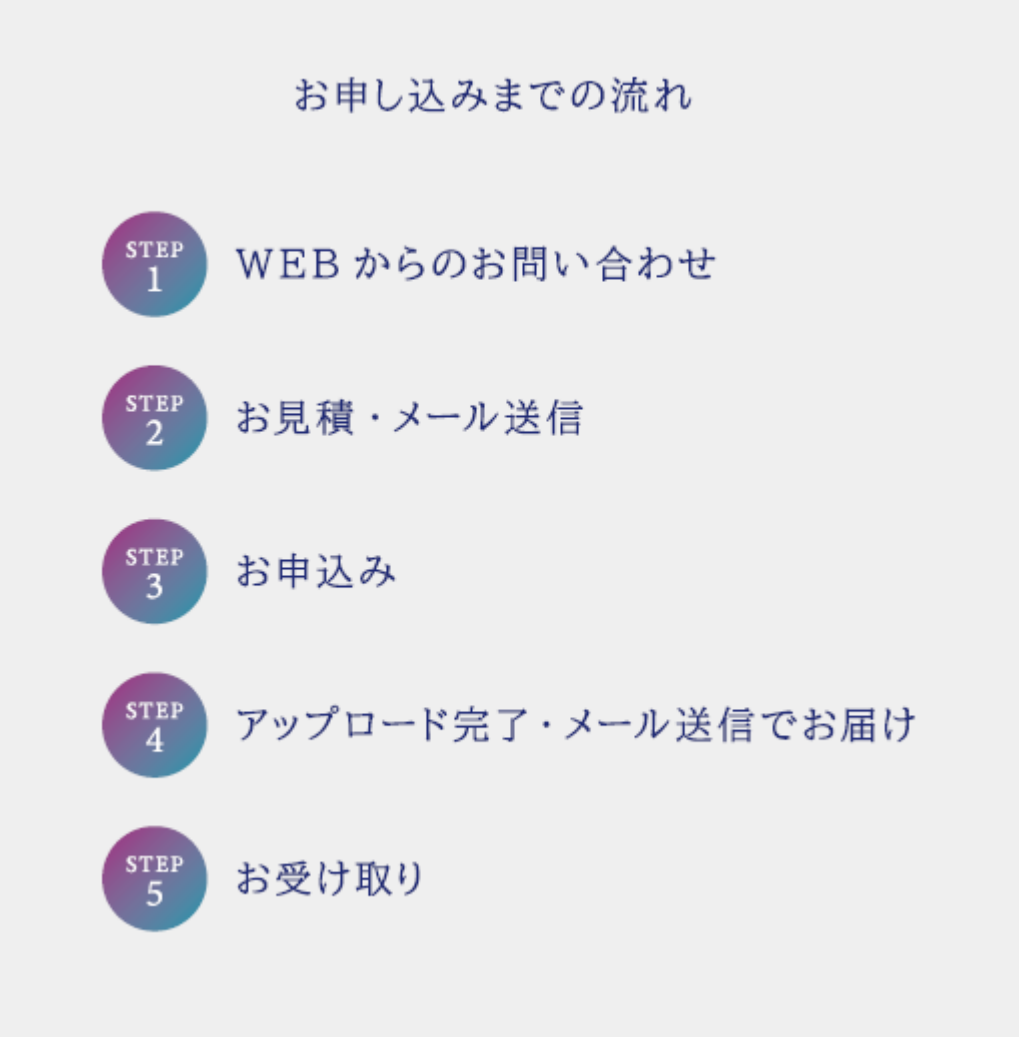

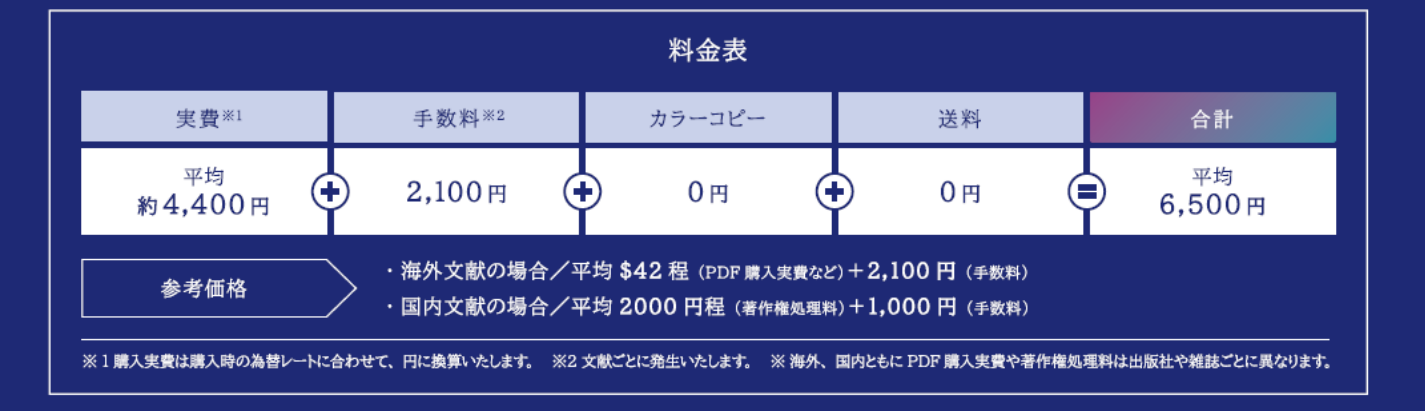

#### 初めてご利用される場合

inYourBoxアカウントをお持ちでない場合は新規登録が必要です。

うま入

|                                                                                 | ユーザーID                                                                                                    |          |         |  |  |
|---------------------------------------------------------------------------------|----------------------------------------------------------------------------------------------------|----------|---------|--|--|
|                                                                                 | User ID (Email)                                                                                                    |          | ir<br>E |  |  |
|                                                                                 | パスワード                                                                                                    |          | a d     |  |  |
|                                                                                 | Password                                                                                                    |          | đ       |  |  |
|                                                                                 | ログインしたままにする 🗆                                                                                                    |          |         |  |  |
|                                                                                 | パスワードが分からない方                                                                                                    |          |         |  |  |
|                                                                                 | (免書事項)<br>本サービスの内容は、当社がその時点で提供可能なものとし、<br>ユーザーに対する当社の責任は、ユーザーが支障なく本サービ<br>スを利用できるよう善良なる管理者の注意をもって本サービス<br>を理営することに限られるものとします。但し、本サービスの<br>遅延、変更、中断、中止もしくは廃止及び本サービスにおける |          |         |  |  |
| 1                                                                               | 利用規約に同意した上でログインする<br>インフォレスタを初めてご利用頂く方はこち                                                                                                    |          |         |  |  |
| <ul> <li>&gt; inYour</li> <li>注1:登録定行</li> <li>注2:弊社宫契</li> <li>ご逆感を</li> </ul> | 「Box新規登録<br>に数分かかります。<br>時間(平日9:00~17:30)以外の登録の場合は営業時間になってからの登録<br>お掛けしますが、予めご了承ください。                                                                                  | そてとなります。 |         |  |  |
|                                                                                 | * お名前                                                                                                    |          |         |  |  |
| 2                                                                               | * 会社名                                                                                                    |          |         |  |  |
|                                                                                 | 所属                                                                                                    |          |         |  |  |
|                                                                                 | * 郵便番号                                                                                                    |          |         |  |  |
|                                                                                 | * 納品先住所1<br>納品先住所2                                                                                                    |          |         |  |  |
|                                                                                 | (ビル名など)                                                                                                    |          |         |  |  |
|                                                                                 | * 携帯電話番号<br>もしくは電話番号<br>※番号はハイフンを含めてご入力くたさい。                                                                                                    |          |         |  |  |
|                                                                                 | * E-mail(ログインD)                                                                                                    |          |         |  |  |
| 新規登録と同時                                                                         | 特にご注文をしたい方はこちらにご記入ください。                                                                                                    |          |         |  |  |
| 3                                                                               |                                                                                                    |          |         |  |  |
|                                                                                 | ◎◎ 確認画面へ                                                                                                    | 17       |         |  |  |

「インフォレスタを初めて ご利用いただく方はこち ら」をクリックしてくださ い。

IDとパスワードの初期設定は、イン フォレスタWEBにログインしていた だく際に使用しているID(メールア ドレス)とパスワードは同様のもの となります。

アカウント新規登録画面が 表示されるので、必要事項 (※印は入力が必須です)を 入力してください。

アカウント登録と合わせて 3 ご注文をされる場合、ご注 文内容をこちらにご記入く ださい。 「確認画面へ」ボタンをク リックしてください。

入力事項をご確認いただき、間違い 等がなければ「登録」ボタンをク リックしてください。

※弊社にて登録が完了いたしました ら、ご登録のメールアドレスへお知 らせをお送りいたしますので、登録 完了のメールが届くまで少々お待ち ください。

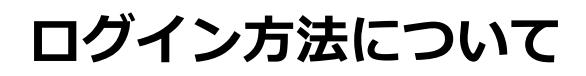

#### 納品形式PDFから初めてご利用される場合 既に弊社サービスをご利用いただいているお客様

| 1         1         1         1         1         1         1         1         1         1         1         1         1         1         1         1         1         1         1         1         1         1         1         1         1         1         1         1         1         1         1         1         1         1         1         1         1         1         1         1         1         1         1         1         1         1         1         1         1         1         1         1         1         1         1         1         1         1         1         1         1         1         1         1         1         1         1         1         1         1         1         1         1         1         1         1         1         1         1         1         1         1         1         1         1         1         1         1         1         1         1         1         1         1         1         1         1         1         1         1         1         1         1 <th1< th=""> <th1< th=""> <th1< th=""> <th1< th=""></th1<></th1<></th1<></th1<> |
|----------------------------------------------------------------------------------------------------|
| 初めてinYourBoxをご利り<br>いただく方については、!<br>社からIDとパスワードを<br>メールでお送りいたしま                                                                                                    |
| URLをクリックしていた<br>くと、ログイン画面が表<br>されます。                                                                                                    |
|                                                                                                    |
|                                                                                                    |
| -<br>2 ご登録のユーザーIDと<br>ワードを入力してくだ:                                                                                                    |
| 「利用規約に同意した」<br>ログインする」ボタンジ<br>リックすると、ログイン                                                                                                    |
|                                                                                                    |
|                                                                                                    |
|                                                                                                    |
|                                                                                                    |
|                                                                                                    |

٠

-

本サービスの内容は、当社がその時点で提供可能なものとし、 ユーザーに対する当社の責任は、ユーザーが支障なく本サービ スを利用できるよう善良なる管理者の注意をもって本サービス を運営することに限られるものとします。但し、本サービスの 遅延、変更、中断、中止もしくは廃止及び本サービスにおける

利用規約に同意した上でログインする

インフォレスタを初めてご利用頂く方はこちら

# ログイン方法について

#### 2回目以降のご利用の場合

弊社からのお知らせメール等に記載のURLからログインできます。

| Serveration of the interview                                                                                                    | 1       IDとパスワードを入力してください。         「利用規約に同意した上でログインする」ボタンをクリックすると、ログインが完了します。                                                      |
|----------------------------------------------------------------------------------------------------|----------------------------------------------------------------------------------------------------|
| Password<br>ログインしたままにする □<br>パスワードが分からない方<br>(免費事項)<br>ホサービスの内容は、当社がその時点で提供可能なものとし、<br>ユーザーに対する当社の責任は、ユーゲーが支撑なくホサービス<br>不営買することに開られるものとします。低し、ホサービスの<br>選派、変更、中断、中止もしくは廃止及びホサービスにおける<br>メー<br>利用規約に同意した上でログインする<br>インフォレスタを初めてご利用頂く方はごちら |                                                                                                    |
| ロ <b>グイン情報を忘れた</b><br>パスワードが分からない場合                                                                                                    | - 場合<br>今は、弊社にて再発行を行います。<br>2 「パスワードが分からない<br>方」をクリックしてください。                                                                       |
| パスワード<br>Password<br>ログインしたままにする □<br>パスワードが分からない方                                                                                                    | <b>a</b> inYourBoxでご利用されて                                                                                                    |
| ・ した調子が引 ・ 本サービスの内容は、当社がその時点で提供可能なものとし、 ユーザーに対する当なの責任は、ユーザーが支援なくポサービス スを利用できるうき最終な意思者の比較をつてセンサービス を運営することに思られるものとします。但し、ネサービスの 、 選延、変更、中断、中止もしくは廃止及び本サービスにおける ・ ・ ・ ・ ・ ・ ・ ・ ・ ・ ・ ・ ・ ・ ・ ・ ・ ・ ・                                      | <ul> <li>いるメールアトレスを入力<br/>してください。</li> <li>「再発行」ボタンを押すと<br/>パスワードが再発行され、<br/>ご登録のメールアドレスへ<br/>再発行されたパスワードの<br/>通知が届きます。</li> </ul> |

#### お申込み方法

### PDF納品サービスを申し込む

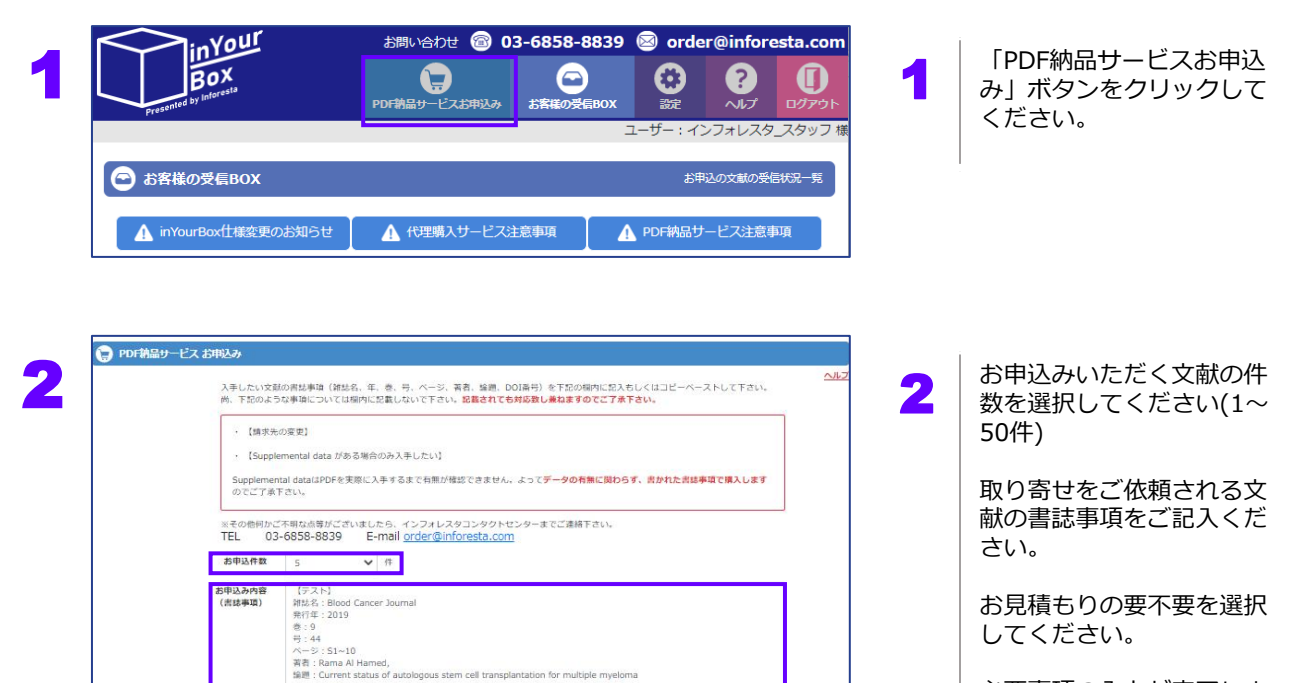

必要事項の入力が完了しま したら、利用規約をご一読 の上「お申込内容を確認」 ボタンをクリックしてくだ さい。

確認画面が表示されますの で、内容をご確認いただき、 「注文を確定する」ボタン を押してください。

※原則、「雑誌名」「発行年」「巻」「号」「ご利用ページ」「著者」「論題」のご記入が必要です。

PDFの受け取り方法はこちら

外部にPDF文献を転送する際には、提供先もご入力ください。

※原則、「雑誌名」「年」「巻」「号」「ページ」「著者」「論題」が必要です。 不明な場合は分かる範囲でご入力ください。

(賞作物) 1月07時回ジービス 1999時回ジービスにて執送される交話等の画像・データの資作様は賞作様者に解成します。 2月は1日紀代:著作様音楽形体とのPDFファイルになたに思する契約に基づき、交話等の画像・データをPDFファイルにてユ ます。

が見か場合」 ことない 回路行から高等を化せたりてDF協文を構入しメールでお面けするサービスです。通常PDF購入の際に必要となるクレジットカードの登録やア ワント登録の手助が一切かりません。 [周囲編末] 総問品形式し加速なをあまけするサービスです。 ※問品形式し加速をDFとなります。

コーザーは当社が結局したPDFファイルに対して、以下の利用力法に行わたけわばたらたいものとします。

お見積り 🥌 必要

〇不要

▼PDF納品サービス利用規料

お申込み内容を確認

PDFM品サービスとは>

SILLEL LU MI

お届けしたPDFファイルをご利用に頂くにあたり、以下の行為は禁止されています。

・複数人での配布・共有およびファイルの複製

- ・ファイルの改変
- ・インターネットもしくはイントラネット上でのファイルの公開
- ・ファイルの転売・印刷
- ・その他、著作権法に抵触する行為

※国内文献の場合、著作権管理団体で電子化が認められている文献のみ対応しております。 ※電子化が認められていない文献については、ネットプリントか紙複写によるお届けがおすすめです。

# 文献のお受け取り方法

# お客様の受信BOX画面(トップページ)

各サービスにお申込みされた文献は「お客様の受信BOX」に届きます。

|                                                                                                    |                                                                                                    |                                            | 1          | ログイン中のユーザー名と<br>注意事項等のお知らせが表<br>示されます。                                 |
|----------------------------------------------------------------------------------------------------|----------------------------------------------------------------------------------------------------|--------------------------------------------|------------|------------------------------------------------------------------------|
| Presenter dry latertain                                                                                                    | お問い合わせ (2) 03-6858-8                                                                                                    | 839 🛛 order@inf<br>BOX 読 ?<br>ユーサー: インフォレン | oresta.com | それぞれ、ボタンクリック<br>で内容を確認できます。                                            |
| <ul> <li>ご お客様の受信BOX</li> <li>▲ inYourBox仕様変更のお知らせ</li> <li>2 表示作者</li> </ul>                                                                                                    | <ul> <li>▲ 代理購入サービス注意事項</li> <li>★納品分のみ表示</li> </ul>                                                                                        | お申込の文献の<br>▲ PDF納品サービス注                    | DEGURE 5   | ご依頼内容の表示件数を変<br>更できます。「3件/10件<br>/25件/50件」の中からお選                       |
| <ul> <li>3</li> <li>◇ ご注文日: 2021年4月15日 受注册</li> <li>◇ ご注文日: 2021年4月15日 受注册</li> <li>◇ ご注文日: 2021年4月14日 受注册</li> <li>◇ ご注文日: 2021年4月14日 受注册</li> <li>◇ ご注文日: 2021年4月14日 受注册</li> <li>◇ ご注文日: 2021年4月14日 受注册</li> </ul>                      | 号: 2510 お申込件数: 3<br>号: 2509 お申込件数: 3<br>号: 2508 お申込件数: 1<br>号: 2507 お申込件数: 1<br>号: 2506 お申込件数: 1                                            | <b>山</b> です                                |            | びください。<br>チェックボックスをオンに<br>すると、ご依頼内容の内、<br>未納品の文献が残っている<br>ご依頼のみ表示できます。 |
| <ul> <li>○ ご注文日: 2021年4月14日 受注番</li> <li>○ ご注文日: 2021年4月14日 受注番</li> <li>○ ご注文日: 2021年4月14日 受注番</li> <li>○ ご注文日: 2021年4月14日 受注番</li> <li>○ ご注文日: 2021年4月13日 受注番</li> <li>○ ご注文日: 2021年4月13日 受注番</li> <li>○ ご注文日: 2021年4月13日 受注番</li> </ul> | 号: 2503     お申込件数: 7/2/2/3-3 当時       号: 2504     お申込件数: 3       号: 2503     お申込件数: 1       号: 2502     お申込件数: 5       号: 2501     お申込件数: 3 |                                            | 3          | ご依頼内容の概要を表示し<br>ています。デフォルトでは<br>ご依頼内容の詳細は非表示<br>となっています。               |
|                                                                                                    | 1 2 3 4 5                                                                                                    |                                            |            | 表示されているご依頼概要<br>をクリックすると、詳細が<br>表示されます。                                |

※お問合せいただいた際に、受注番号を お尋ねする場合があります。

#### 文献のお受け取り方法

#### PDFのダウンロードリンクを送信する 受信BOX画面より、文献のダウンロードリンクを送信できます。

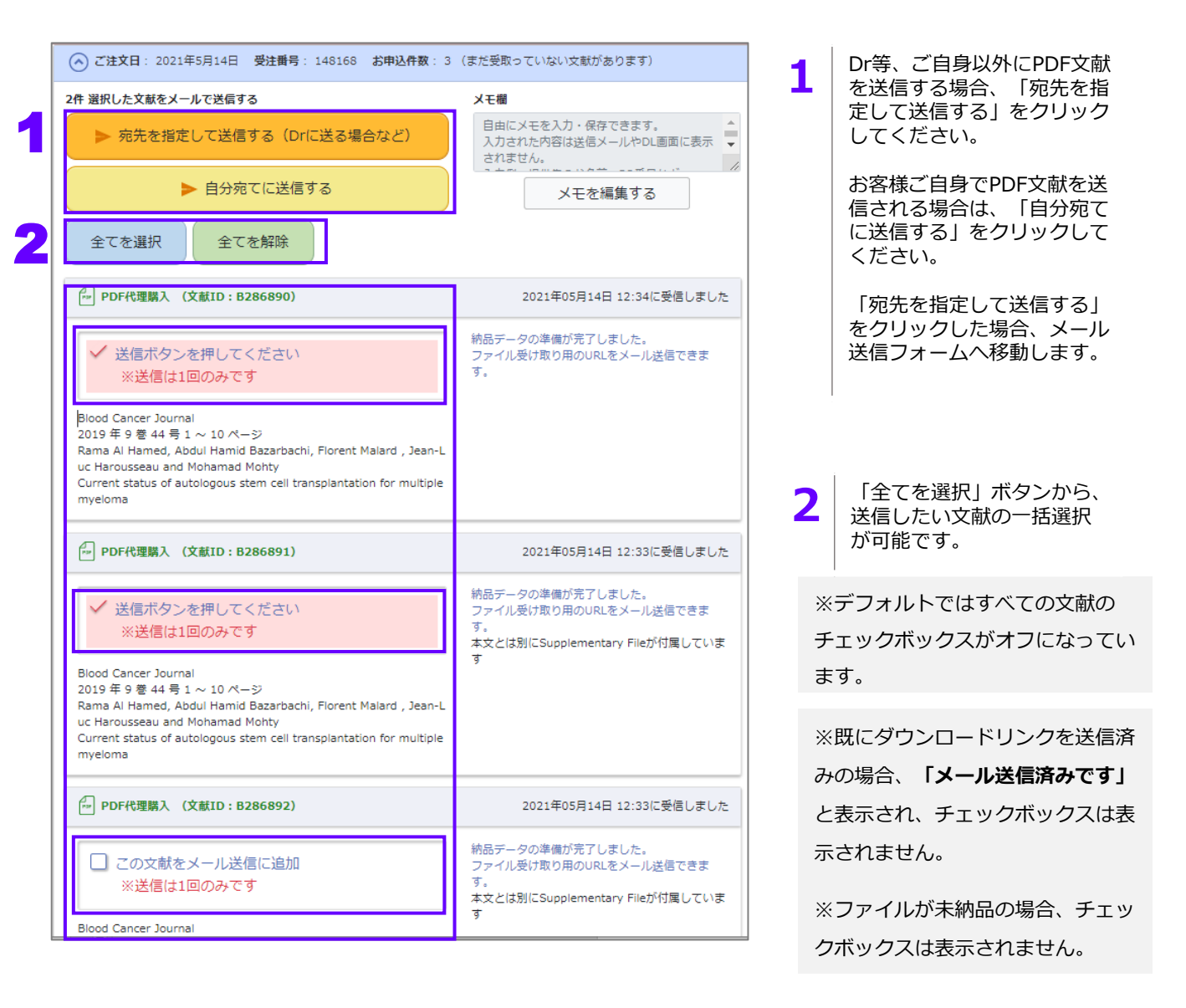

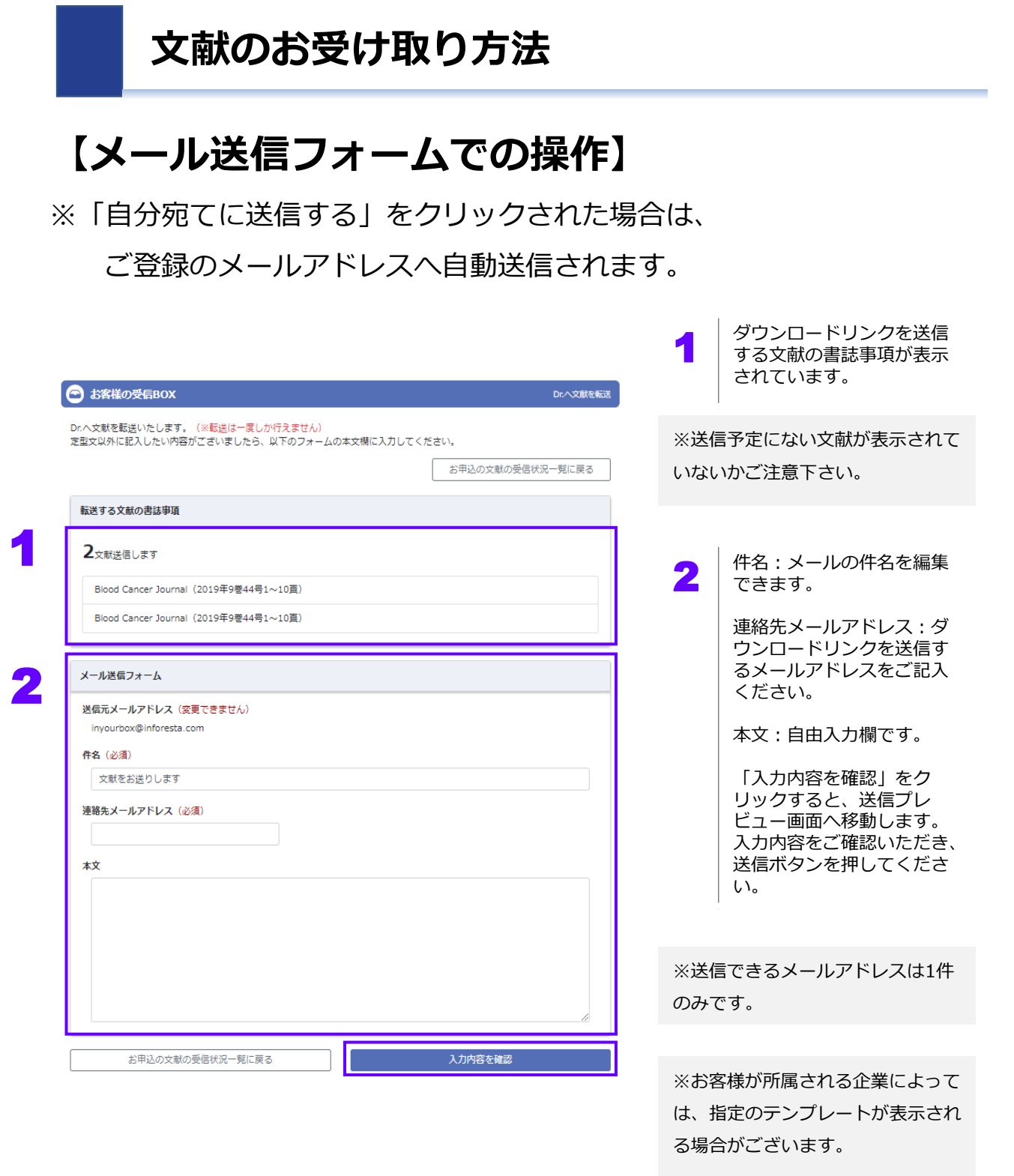

# 受信したメールから文献をダウンロードする

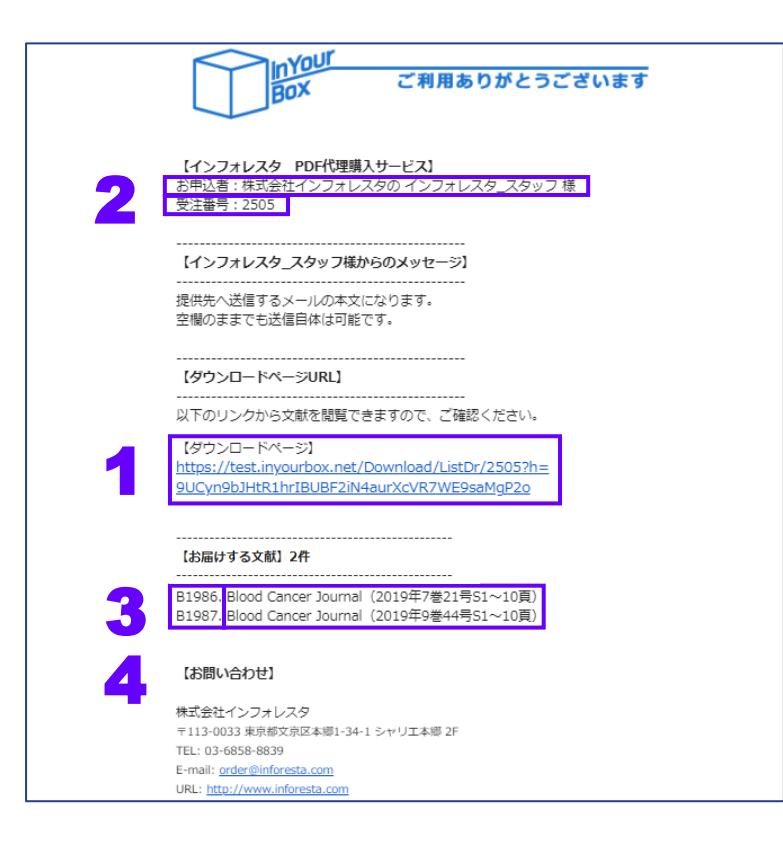

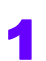

【ダウンロードページ】下のリンクより、ダウンロードページへジャンプしてください。

#### 【各項目の説明】

2. 文献の送信をご依頼いただいた方のお名前が記載されています。

※ご自身へ送信された場合は、ご自身のお名前が記載されます。

3. ダウンロードリンクが送信されているご依頼の受注番号が表示されます。 ※お問い合わせいただいた際にお尋ねする場合がございます。

4. PDFがダウンロード可能な文献の書誌事項が記載されています。

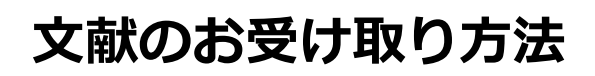

# 受信したメールから文献をダウンロードする。

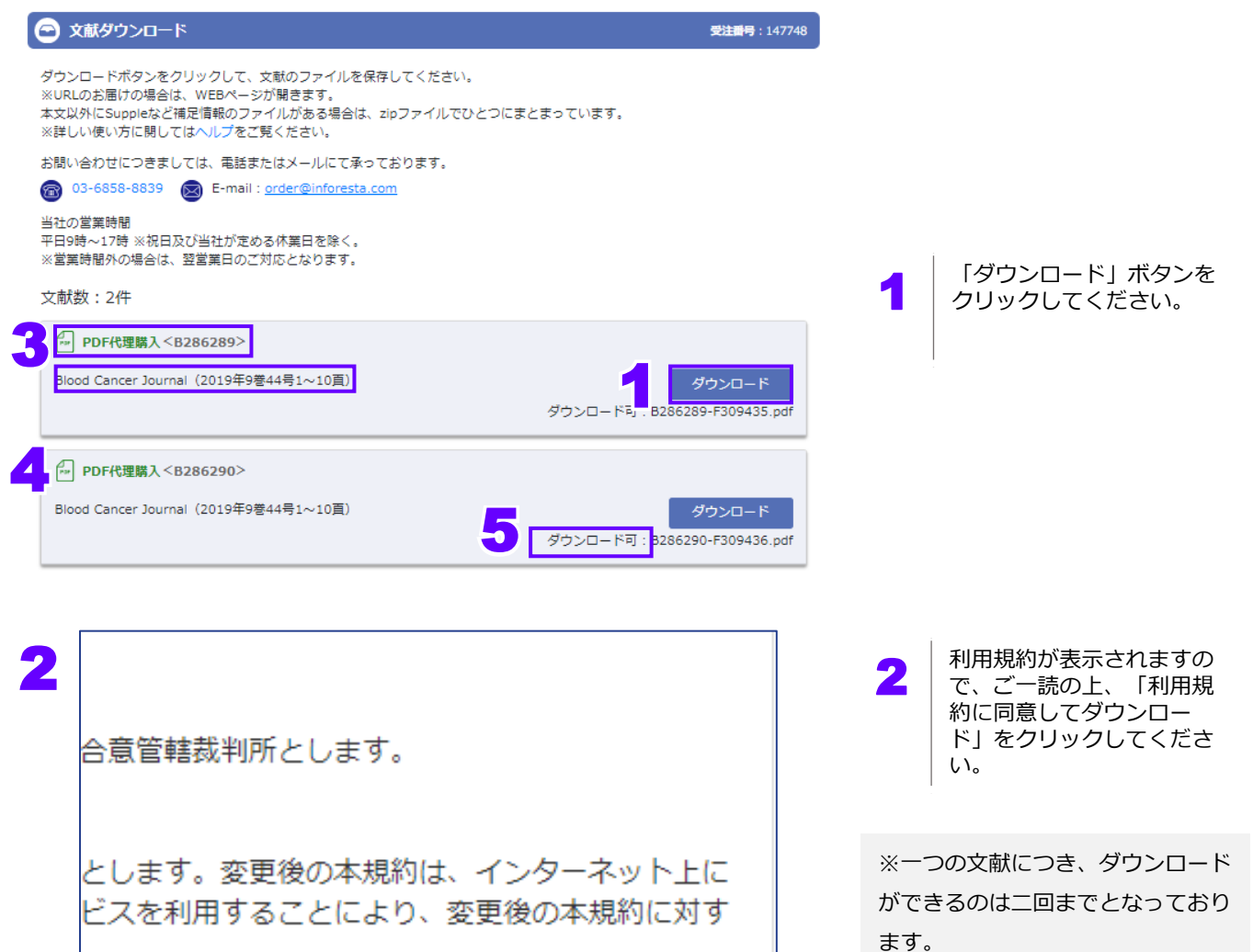

※利用規約に同意しないと文献をダ ウンロード出来ません。

【各項目の説明】

3.ファイルの種類および文献IDが記載されています。

利用規約に同意してダウンロード

※文献IDおよびファイルIDは、お問い合わせいただいた際にお尋ねする場合がございます。

4.文献の書誌事項が記載されています。

5.ダウンロードの可否が記載されています。

お客様の受信BOX画面 (ご依頼詳細画面)

| ◆ C社文日: 2021年5月14日<br>● 24文日: 2021年5月14日<br>● 24文目をメールで送信する                                                                                                    |                                                                                                    | ▲ ↓ 文献送信ボタンです                                                                                                    |                                                                                                    |
|----------------------------------------------------------------------------------------------------|----------------------------------------------------------------------------------------------------|----------------------------------------------------------------------------------------------------|----------------------------------------------------------------------------------------------------|
| ▶ 宛先を指定して送信する(Drに送る場合など)                                                                                                    | 自由にメモを入力・保存できます。<br>入力された内容は送信メールやDL画面に表示 🗸                                                                                                    |                                                                                                    | クク                                                                                                    |
| ▶ 自分宛てに送信する                                                                                                    | されません。                                                                                                    | 信方法については、<br>ご覧ください。                                                                                                    | [90                                                                                                    |
| 全てを選択 全てを解除                                                                                                    |                                                                                                    |                                                                                                    |                                                                                                    |
| [**] PDF代理購入 (文献ID : B1994)                                                                                                    | 2021年04月15日 10:16に受信しました                                                                                                    | 2 お客様が自由にご利                                                                                                    | 用て<br>モを                                                                                                    |
| ▶ メール送信済みです                                                                                                    | ファイル受け取り用のURLの送信が完了しました。<br>送信日時:2021年4月15日 09時54分                                                                                                    | 集する」をクリック                                                                                                    | する                                                                                                    |
| 【テスト】Blood Cancer Journal<br>2021 年 9 분 44 등 51 ~ 10 ページ<br>Dama Al Manad                                                                                                    | 提供先がダウンロード画面を開きました。<br>日時:2021年4月15日 09時56分                                                                                                    | 内谷を補未しるより。                                                                                                    | 0                                                                                                    |
| Current status of autologous stem cell transplantation for multiple myeloma                                                                                                    | ファイルルックフロートされました。<br>日時:2021年4月15日 10時16分<br>送信先:operation_test@g.inforesta.com                                                                                                    |                                                                                                    |                                                                                                    |
|                                                                                                    | 料金(苔作権料・税込): 未定                                                                                                    | ※入力された内容は、URL通                                                                                                    | 通知                                                                                                    |
| PDF代理購入 (文献ID: B1995)                                                                                                    | 2021年04月15日 10:15に受信しました                                                                                                    | ルやダウンロード画面には表                                                                                                    | 表示                                                                                                    |
| ✓ 送信ボタンを押してください ※送信は1回のみです                                                                                                    | 納品データの準備が完了しました。<br>ファイル受け取り用のURLをメール送信できます。                                                                                                    | ません。                                                                                                    |                                                                                                    |
| 【テスト】 Blood Cancer Journal<br>2019 年 7 巻 2 号 S1 ~ 10 ページ<br>Rama Al Hamed,                                                                                                    |                                                                                                    |                                                                                                    | יחז                                                                                                    |
| Current status of autologous stem cell transplantation for multiple myelom                                                                                                    | 料金(著作権料・税込): 未定                                                                                                    | 3 A 示しています。PDF                                                                                                    | の約                                                                                                    |
| ] PDF代理院入 (文献ID:B1996)                                                                                                    | 2021年04月15日 10:15に受信しました 絵見モータの進展が美了しました                                                                                                    | が完了しましたら、                                                                                                    | 右端                                                                                                    |
| この文献をメール送信に追加 ※送信は1回のみです                                                                                                    | endeスーンマル中国レアク」しよしに。<br>ファイル受け取り用のURLをメール送信できます。<br>ご依頼いただいた文献に関して注意事項などがある場合、ここ                                                                                                    | 1110日117321132113                                                                                                    | .6.5                                                                                                    |
| 【テスト】Blood Cancer Journal                                                                                                    | に表示されます。                                                                                                    |                                                                                                    |                                                                                                    |
| 2019 年 6 巻 21 号 S1 ~ 10 ページ<br>Rama Al Hamed,                                                                                                    |                                                                                                    | ※お問合せいただいた際に                                                                                                    | . 5                                                                                                    |
| 2019年6 夏 21 男 51 ~ 10 ページ<br>Rama Al Hamed,<br>Current status of autologous stem cell transplantation for multiple myeloma<br>のご注文日: 2021年4月15日 受法書号: 2509 お申込件数: 3                                                                                                    | <b>背金(音作權料・税</b> 込): 未定                                                                                                    | ※お問合せいただいた際に<br>IDをお尋ねする場合がござ                                                                                                    | . 3<br>EU18                                                                                                    |
| 2019年6夏11月51~01ページ<br>Rama Al Hamed,<br>Current status of autologous stem cell transplantation for multiple myeloma<br>ご注文日: 2021年4月15日 受注酬号: 2509 お申込件数: 3<br>PDF文献送                                                                                                    | Ħ盘(ē府欄料・税込): 未定<br>信後                                                                                                    | <ul> <li>※お問合せいただいた際に</li> <li>IDをお尋ねする場合がござ</li> <li>4 納品状況/メール送信</li> <li>ダウンロード日時/i</li> </ul>                                                                                                    | に、ここにに、ここにに、ここにに、ここにに、ここにに、ここにに、ここにに、こ                                                                                                    |
| 2019年6夏11月51-01ページ<br>Rama Al Hamed,<br>Current status of autologous stem cell transplantation for multiple myeloma<br>② ご住文日: 2021年4月15日 受注番号: 2509 お申込件数: 3<br>PDF文献送                                                                                                    | Ħ金(晉舟欄料・税込): 末定<br>信後                                                                                                    | ※お問合せいただいた際に<br>IDをお尋ねする場合がござ<br>納品状況/メール送伯<br>ダウンロード日時/i<br>よび備考等が表示さ                                                                                                    | に、<br>で<br>に<br>に<br>に<br>に<br>に<br>に<br>に<br>に<br>に<br>の<br>で<br>の<br>に<br>の<br>で<br>の<br>に<br>の<br>ろ<br>の<br>の<br>の<br>の<br>の<br>の<br>の<br>の<br>の<br>の<br>の<br>の<br>の<br>の<br>の<br>の                                                                                                    |
| 2019年6夏11月51-010ジ<br>Rama Al Hamed,<br>Current status of autologous stem cell transplantation for multiple myeloma<br>② ご注文日: 2021年4月15日 受注册号: 2509 お中込件数: 3<br>③ ご注文日: 2021年4月15日 受注册号: 2510 お中込件数: 3                                                                                                    | 計会(音介欄目・税込): 未定   信後   メモ編   おにメモを入力・保存できます。                                                                                                    | ※お問合せいただいた際に<br>IDをお尋ねする場合がござ<br>納品状況/メール送伯<br>ダウンロード日時/i<br>よび備考等が表示さ                                                                                                    | に、<br>S<br>い<br>a<br>E<br>E<br>E<br>E<br>E<br>E<br>E                                                                                                    |
| 2019年6 夏 21 号 51 ~ 10 <- ⇒2<br>Rama Al Haned,<br>Current status of autologous stem cell transplantation for multiple myeloma<br>② ごは文日: 2021年4月15日 受注番号: 2509 お申込件数: 3<br>PDF文献送<br>③ ご注文日: 2021年4月15日 受注番号: 2510 お申込件数: 3                                                                                                    | 月金(番仲福井・桃込): 未定<br>信後           Jack Keek John (保存できます。<br>のされたが密は送信メールやのL画面に表示されます。)                                                                                                    | ※お問合せいただいた際に<br>IDをお尋ねする場合がござ<br>4 納品状況/メール送付<br>ダウンロード日時/<br>よび備考等が表示さ<br>※注意事項やお知らせ等た                                                                                                    | 信送れる                                                                                                    |
| 2019年6夏21号51~01 ページ<br>Rama Al Haned,<br>Current status of autologous stem cell transplantation for multiple myeloma<br>② ご注文日: 2021年4月15日 受注番号: 2509 お申込件数: 3<br>② ご注文日: 2021年4月15日 受注番号: 2510 お申込件数: 3                                                                                                    | 自会(各作権料・税込): 未定<br>信任<br>メモ編<br>カンドンモを入力・保存できます。<br>カンドンドの谷は送信メールやのに画面に表示されま ・・・<br>メーモを編集する                                                                                                    | ※お問合せいただいた際に<br>IDをお尋ねする場合がござ<br>納品状況/メール送信<br>ダウンロード日時/<br>よび備考等が表示さ<br>ここに記載されます。                                                                                                    | に、S<br>だいる<br>EE信があ                                                                                                    |
| 2019年6夏21号1-010       2019年6夏21号1-010         Rama Al Hamed,       Current status of autologous stem cell transplantation for multiple myeloma         ② ご注文日: 2021年4月15日 受注番号: 2509 お申込件数: 3         ④ ご注文日: 2021年4月15日 受注番号: 2510 お申込件数: 3                                                                                                    | 自会(書作権料・税込): 未定<br>信任<br>たまま<br>たいてそを入力・保存できます。<br>力されたが容は送信メールやのL画面に表示されま<br>メモを編集する                                                                                                    | ※お問合せいただいた際に<br>IDをお尋ねする場合がござ<br>4 納品状況/メール送伯<br>ダウンロード日時/i<br>よび備考等が表示さ<br>※注意事項やお知らせ等れ<br>ここに記載されます。                                                                                                    | に、 う 信送れ あ                                                                                                    |
| 2019年6夏21号51~01 ページ<br>Rama Al Haned,<br>Current status of autologous stem cell transplantation for multiple myeloma         ② ごは文日: 2021年4月15日 受注番号: 2509 お申込件数: 3         ● ごは文日: 2021年4月15日 受注番号: 2510 お申込件数: 3         ④ ご注文日: 2021年4月15日 受注番号: 2510 お申込件数: 3         ● PDF代理解入 (文献ID:B1994)         「デスト) Blood Cancer Journal<br>2021年9署44号51~10 ページ<br>Rama Al Haned,<br>ama Al Haned,                                                                                                    | 唐金(番仲欄村・税込): 未定<br>信後<br>メモ編<br>りまたにたつるいません。<br>かったいたつるいません。のが、またまです。<br>かったいたつるいません。のが、またまです。<br>メモを編集する<br>準備中<br>2021年04月16日 に受信予定です                                                                                                    | ※お問合せいただいた際に<br>IDをお尋ねする場合がござ<br>4 納品状況/メール送伯<br>ダウンロード日時/3<br>よび備考等が表示さ<br>※注意事項やお知らせ等た<br>ここに記載されます。                                                                                                    | 信送れ ほどう しんしょう ほうしん しんしょう ほうしん しんしょう ほうしん しんしょう ほうしん しんしょう しんしょう しんしょう しんしょう しんしょう しんしょう ほうしん しんしょう しんしょう ほう しんしょう ほう しんしょう しんしょ しんしょ |
| 2019年6夏21月91~01       2019年6夏21月91~01         Current status of autologous stem cell transplantation for multiple myeloma         ② ご注文日: 2021年4月15日 受注番号: 2509 お申込件数: 3         ● ご注文日: 2021年4月15日 受注番号: 2510 お申込件数: 3         ● ご注文日: 2021年4月15日 受注番号: 2510 お申込件数: 3         ● ご注文日: 2021年4月15日 受注番号: 2510 お申込件数: 3         ● ご注文日: 2021年4月15日 受注番号: 2510 お申込件数: 3         ● ご注文日: 2021年4月15日 受注番号: 2510 お申込件数: 3         ● ご注文日: 2021年4月15日 受注番号: 2510 お申込件数: 3                                                                                                    | 用金(音作欄料・税込): 未定 【信後 メモ編 カロにメモを入力・保存できます。 カロにメモを入力・保存できます。 カロにメモを入力・保存できます。 メモを編集する メモを編集する メモを編集する メモを編集する メードの時間に読みためる メードの時間に読みためる メートのの目的に読みためる メートのの目的にある メートのの目的にある メートのの目的にある メートのの目的にある メートのの目的にある メートのの目的にある メートのの目的にある メートのの目的にある メートのの目的にある メートのの目的にある メートのの目的にある メートのの目的にある メートのの目的にある メートのの目的にある メートのの目的にある メートのの目的にある メートのの目的にある メートのの目的にある メートのの目的にある メートのの目的にある メートのの目的にある メートのの目的にある メートのの目的にある メートのの目的にある メートのの目的にある メートののの目的にある メートののの目的にある メートののの目的にある メートののの目的にある <td><ul> <li>※お問合せいただいた際に</li> <li>IDをお尋ねする場合がござ</li> <li>4 納品状況/メール送信<br/>ダウンロード日時/<br/>よび備考等が表示さ</li> <li>※注意事項やお知らせ等た<br/>ここに記載されます。</li> <li>文献毎の料金が表示</li> </ul></td> <td>に、 ないる 信送され あ さい</td> | <ul> <li>※お問合せいただいた際に</li> <li>IDをお尋ねする場合がござ</li> <li>4 納品状況/メール送信<br/>ダウンロード日時/<br/>よび備考等が表示さ</li> <li>※注意事項やお知らせ等た<br/>ここに記載されます。</li> <li>文献毎の料金が表示</li> </ul>                                                                                       | に、 ないる 信送され あ さい                                                                                                    |
| 2019年6夏14月51-01ページ<br>Rama Al Hamed,<br>Current status of autologous stem cell transplantation for multiple myeloma         ② ごは文日: 2021年4月15日 受注番号: 2509 お申込件数: 3         ④ ご注文日: 2021年4月15日 受注番号: 2510 お申込件数: 3         ④ ご注文日: 2021年4月15日 受注番号: 2510 お申込件数: 3         ④ ご注文日: 2021年4月15日 受注番号: 2510 お申込件数: 3         ④ ご注文日: 2021年4月15日 受注番号: 2510 お申込件数: 3         ④ ご注文日: 2021年4月15日 受注番号: 2510 お申込件数: 3         〇 ご注文日: 2021年4月15日 受注番号: 2510 お申込件数: 3         〇 ご注文日: 2021年4月15日 受注番号: 2510 お申込件数: 3                                                                                                    | 用金(番仲福井・税込): 未定 信任を メモモ カニバンモモ入力・保存できます。  カニバンモモ入力・保存できます。  カニバンモモ入力・保存できます。  カニバンモモ入力・保存できます。  カニバンモモ入力・保存できます。  カニバーレやOL画面に表示されま  メモを編集する  メモを編集する  メモを編集する  メモを編集する  メモを編集する  メールやOL画面に表示されまし、                                                                                                    | <ul> <li>※お問合せいただいた際に</li> <li>IDをお尋ねする場合がござ</li> <li>4 納品状況/メール送伯<br/>ダウンロード日時/<br/>よび備考等が表示さ</li> <li>※注意事項やお知らせ等な<br/>ここに記載されます。</li> <li>5 文献毎の料金が表示<br/>す。詳細が決まって<br/>場合は表示されます。</li> </ul>                                                        | に、 ふ 信送さ が 示てせ                                                                                                    |
| 2019年6世21月51~01       2019年6世21月51~01         Rama Al Hamed,       Current status of autologous stem cell transplantation for multiple myeloma         ② ごは文日: 2021年4月15日 受注番号: 2509 お申込件数: 3         ● ごは文日: 2021年4月15日 受注番号: 2510 お申込件数: 3         ④ ごは文日: 2021年4月15日 受注番号: 2510 お申込件数: 3         ● アレF代電購入 (文献ID: B1994)         「テスト] Blood Cancer Journal<br>2021年4月 5日 のレージ<br>Rame Al Hamed,         〇 Urrent status of autologous stem cell transplantation for multiple m<br>a         ● PDF代電購入 (文献ID: B1995)         「テスト] Blood Cancer Journal<br>2019年7月 2日 51 ~ 10 ページ<br>Fame Al Hamed                                                                                                    | 用金(番件欄料・税込): 未定 信任後 メモ編 カビンドを入力・保存できます。 カビンドを入力・保存できます。 カビンドを知道はピーノルやのし面面に読示されま ◆ メモを編集する メモを編集する メモを編集する メモを編集する メモを編集する メモを編集する メモを編集する メモを編集する メモを編集する メモを編集する メモを編集する メモを編集する メモを編集する メモを編集する                                                                                                    | <ul> <li>※お問合せいただいた際に</li> <li>IDをお尋ねする場合がござ</li> <li>4 納品状況/メール送信<br/>ダウンロード日時/<br/>よび備考等が表示さ</li> <li>※注意事項やお知らせ等た<br/>ここに記載されます。</li> <li>5 文献毎の料金が表示<br/>す。詳細が決まって<br/>場合は表示されます。</li> </ul>                                                        | こ、 ご 信送さ が 示てさ さいん                                                                                                    |
| 2019年6世21年51~01ページ<br>Rama Al Hamed,<br>Current status of autologous stem cell transplantation for multiple myeloma         ② ご注文日: 2021年4月15日 受注番号: 2509 お申込件数: 3         ④ ご注文日: 2021年4月15日 受注番号: 2510 お申込件数: 3         ④ ご注文日: 2021年4月15日 受注番号: 2510 お申込件数: 3         ④ ご注文日: 2021年4月15日 受注番号: 2510 お申込件数: 3         「「アスト] Blood Cancer Journal<br>2021 年9 世 44 号 51~01 ページ<br>Rama Al Hamed,<br>Current status of autologous stem cell transplantation for multiple m<br>al Hamed,<br>Current status of autologous stem cell transplantation for multiple myelo<br>a                                                                                                    | 唐金(番作欄料・税込): 未定                                                                                                    | <ul> <li>※お問合せいただいた際に</li> <li>IDをお尋ねする場合がござ</li> <li>4 納品状況/メール送信<br/>ダウンロード日時/i<br/>よび備考等が表示さ</li> <li>※注意事項やお知らせ等な<br/>ここに記載されます。</li> <li>5 文献毎の料金が表示<br/>す。詳細が決まって<br/>場合は表示されます。</li> </ul>                                                       | こ、ころには「「「「」」」では、ころには、ころには、ころには、「」」では、ころには、「」」では、ころには、ころには、ころには、ころには、ころには、ころには、ころには、ころに                                                                                                    |
| 2019年6夏21号51~01 ページ<br>Rama Al Hamed,<br>Current status of autologous stem cell transplantation for multiple myeloma<br>② ご注文日: 2021年4月15日 受注番号: 2509 お申込件数: 3<br>PDF代理解入 (文献ID: B1994)<br>「テスト] Blood Cancer Journal<br>2021年9署44号51~10ページ<br>Rama Al Hamed,<br>Current status of autologous stem cell transplantation for multiple m<br>a<br>(* PDF代理解入 (文献ID: B1995)<br>「テスト] Blood Cancer Journal<br>2019年7署2号51~10ページ<br>Rama Al Hamed,<br>Current status of autologous stem cell transplantation for multiple myelom<br>a<br>(* PDF代理解入 (文献ID: B1995)                                                                                                    | 月金(香作権利・税込): 未定         信任法         メモモ         カンゴれたり容は送信メールやい、画面に表示されます。         カンゴれたり容は送信メールやい、画面に表示されます。         メモを編集する         メモを編集する         単価件<br>2021年04月16日 に受信予定です         単価(著作権利・税込): 未定         開始         開始         料金(著作権利・税込): 未定                                                                                                    | <ul> <li>※お問合せいただいた際に</li> <li>IDをお尋ねする場合がござ</li> <li>4 納品状況/メール送伯<br/>ダウンロード日時/3<br/>よび備考等が表示さ</li> <li>※注意事項やお知らせ等な<br/>ここに記載されます。</li> <li>5 文献毎の料金が表示<br/>す。詳細が決まって<br/>場合は表示されます。</li> </ul>                                                       | に、 3 信送さ が 示てき 手                                                                                                    |
| 2019年6世21年51~10 ページ<br>Rama Al Hamed,<br>Current status of autologous stem cell transplantation for multiple myeloma         ② ご注文日: 2021年4月15日 受注語号: 2509 お申込件数: 3         ② ご注文日: 2021年4月15日 受注語号: 2510 お申込件数: 3         ② ご注文日: 2021年4月15日 受注語号: 2510 お申込件数: 3         ④ ご注文日: 2021年4月15日 受注語号: 2510 お申込件数: 3         ④ ご注文日: 2021年4月15日 受注語号: 2510 お申込件数: 3         ● PDF代理職入 (文献ID: B1994)         「デスト] Blood Cancer Journal<br>2021年5 号 44 号51、10 ページ<br>Rama Al Hamed,<br>Current status of autologous stem cell transplantation for multiple myelo<br>a         ● PDF代理職入 (文献ID: B1995)         「デスト] Blood Cancer Journal<br>2019年7 章 2 号 51 × 10 ページ<br>Rama Al Hamed,<br>Current status of autologous stem cell transplantation for multiple myelo<br>a         ● PDF代理職入 (文献ID: B1995)         「デスト] Blood Cancer Journal<br>2019年7 章 151×10 ページ<br>Rama Al Hamed,<br>Current status of autologous stem cell transplantation for multiple myelo<br>a         ● PDF代理職入 (文献ID: B1996)         「デスト] Blood Cancer Journal<br>2019年7 章 10 × 10 ページ<br>Rama Al Hamed,<br>Current status of autologous stem cell transplantation for multiple myelo<br>a | 用金(番枠種料・税込): 未定         信後         メモ瘤         加されたや沿らは送信メールやのL画面に表示されます。         力されたや沿らは送信メールやのL画面に表示されます。         プロンモを入力・保存できます。         プロンモを入力・保存できます。         プロンモを入力・保存できます。         プロンモを入力・保存できます。         プロンモを入力・保存できます。         プロンモを入力・保存できます。         プロンモを入力・保存できます。         プロンモを通貨する         メモを編集する         単時         11 増加         構施         単施         単焼         11 増加         化(日本種料・税込): 未定         12 増加         13 単位         14 (番枠種料・税込): 未定         14 (番枠種料・税込): 未定         15 単位         16 単位         17 単位         18 地位         18 地位         19 したりを見を定てき         19 したり、しな気がしてき事単時などりある当         10 したり、しな気がしてき事単時などりある当         10 したり、しな気がします。                                                                                                    | <ul> <li>※お問合せいただいた際に<br/>IDをお尋ねする場合がござ</li> <li>4 納品状況/メール送信<br/>ダウンロード日時/<br/>よび備考等が表示さ</li> <li>※注意事項やお知らせ等な<br/>ここに記載されます。</li> <li>5 文献毎の料金が表示<br/>す。詳細が決まって<br/>場合は表示されます</li> <li>6 「雑誌名」「発行4<br/>「巻」など、お申辺<br/>だいた文献の書誌事<br/>示しています。</li> </ul> | 、、ごい 信送さ が 一京てさ 手込事 ちょう 日信れ あ さいん しみ項                                                                                                    |

## そのほかの機能

|   | ④         ⑤           PDF納品サービスお申込み         お客様の | 6<br>で<br>き<br>定<br>の<br>ルプ<br>8<br>0<br>0<br>0<br>0<br>0<br>0<br>0<br>0<br>0<br>0<br>0<br>0<br>0 |
|---|--------------------------------------------------|---------------------------------------------------------------------------------------------------|
|   | メニュー                                             | 機能                                                                                                |
| 4 | PDF納品サービスお申込み                                    | PDF納品のお申込みができます。                                                                                  |
| 5 | お客様の受信BOX                                        | ご依頼状況の概要が表示される基本画面です。<br>他の画面から戻る際はここをクリックしてください。                                                 |
| 6 | 設定                                               | メールの受信設定を変更することができます。<br>※詳しくは[ヘルプ]をご覧ください。                                                       |
| 7 | ヘルプ                                              | ヘルプページです。                                                                                         |
| 8 | ログアウト                                            | クリックするとinYourBoxからログアウトできます。                                                                      |

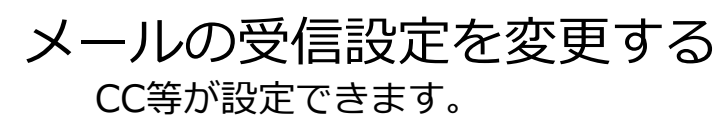

| お問い合わせ @ 03-6858-883 の order@inforesta.com<br>あ問い合わせ @ 03-6858-883 の order@inforesta.com<br>の の の の の の の の の の の の の の の の の の | 1 「設定」ボタンをクリック<br>してください。                                         |
|----------------------------------------------------------------------------------------------------|-------------------------------------------------------------------|
|                                                                                                    | 2 受け取るメールの形式<br>(HTMLメールかテキスト<br>メールか)を選択してください。<br>CCにてお知らせを送付した |
| operation_test@g.inforesta.com                                                                                                  | ださい。                                                              |
| その他のメール送信先を追加する ○ HTMLメールを受け取る ○ テキストメールを受け取る                                                                                   | ※送信先を追加しても、文献のダウ<br>ンロードURL送信メールの送付先は<br>増えませんのでご注意ください。          |
| <ul> <li>○ HTMLメールを受け取る</li> <li>◎ テキストメールを受け取る</li> <li>③ テキストメールを受け取る</li> </ul>                                              | 3<br>お知らせメールの要不要を<br>選択してください。<br>設定の変更が完了しました                    |
| <ul> <li>○ 全てのお知らせメールを受け取る</li> <li>● お知らせメールを受け取らない(重要なお知らせについては、メールを送信させて頂くこと<br/>があります)</li> </ul>                           | ら、「設定を保存する」を<br>クリックしてください。                                       |
| 設定を保存する                                                                                                    | ※「受け取らない」を選択された場合でも、重要なお知らせについては<br>メールを送信させていただく場合が              |
|                                                                                                    |                                                                   |

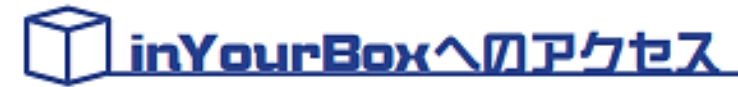

# http://www.inyourbox.net/

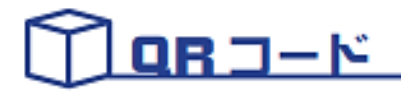

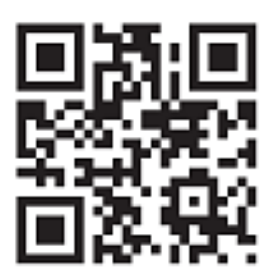

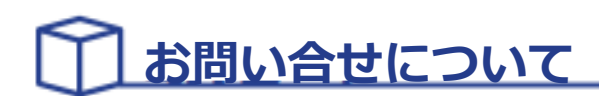

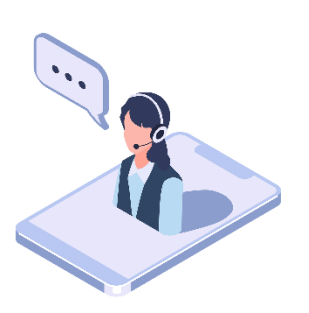

お問い合わせ・不明な点等がございましたら、 下記のTELまたはE-mailまでご連絡下さい。

# O3-6858-8839order@inforesta.com

#### 株式会社インフォレスタ

〒113-0033 東京都文京区本郷1丁目34-1 シャリエ本郷2階 TEL : 03-6858-8839 FAX : 03-6858-8866

(営業時間 平日9時~17時30分)